# CREER SON COMPTE **MS**SANTE

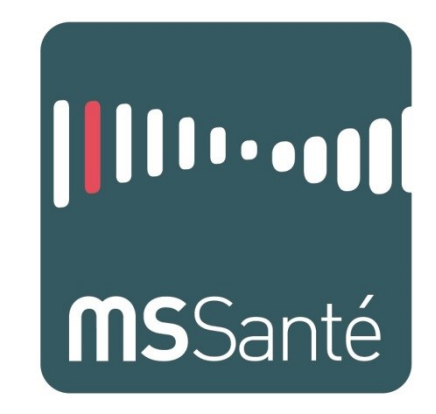

# PRESENTATION DE LA MSSANTE

#### Cliquez ici pour voir la vidéo

La Messagerie Sécurisée en Santé est un moyen simple et sécurisé pour échanger des informations médicales entre professionnels de santé.

Cette solution de messagerie est très sécurisée car l'identification des professionnels de santé se fait via la carte CPS. Une fois créée la Messagerie Sécurisée en Santé met à disposition des professionnels de santé un annuaire avec toutes les adresses MSS avec plusieurs filtres pour une recherche rapide.

# COMMENT CREER UN COMPTE

#### Cliquez ici pour voir la vidéo

# PREREQUIS

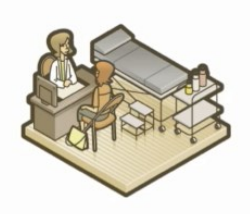

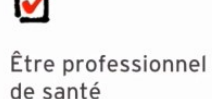

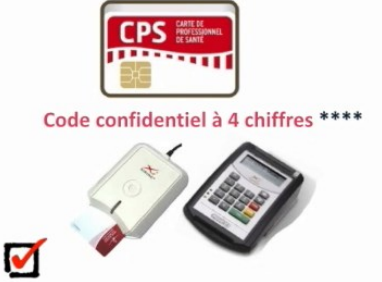

Se munir de sa carte de professionnel de santé CPS et du code associé

D'un lecteur de carte à puce préalablement installé

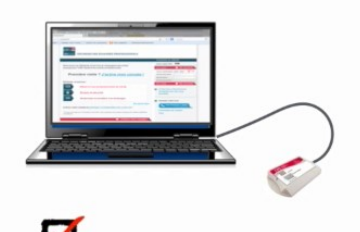

Vous rendre sur le site <u>www.mssante.fr</u>

#### SE RENDRE SUR LE SITE

Se rendre sur le site <u>https://www.mssante.fr</u> puis cliquer sur « Accès rapide au service de messagerie des Ordres » en haut à droite de l'écran.

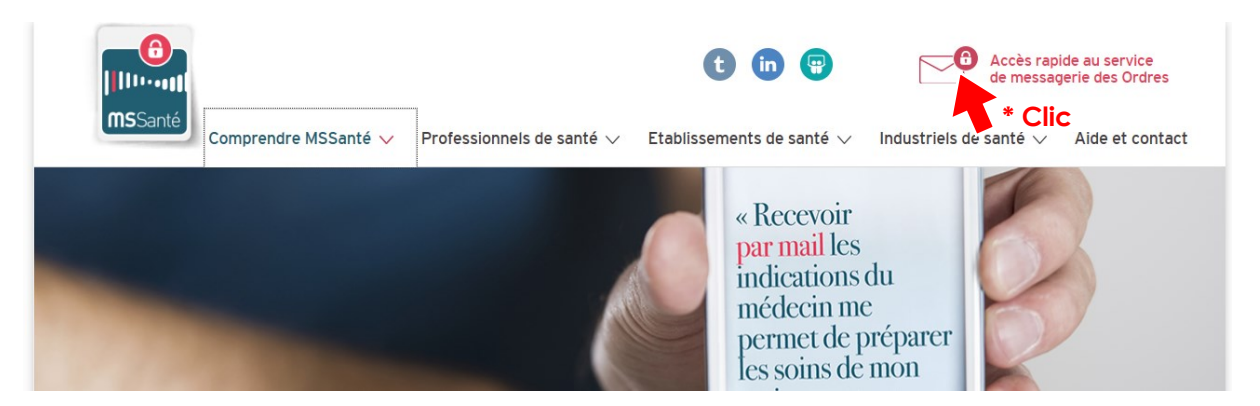

Ensuite, cliquez sur « J'active mon compte »

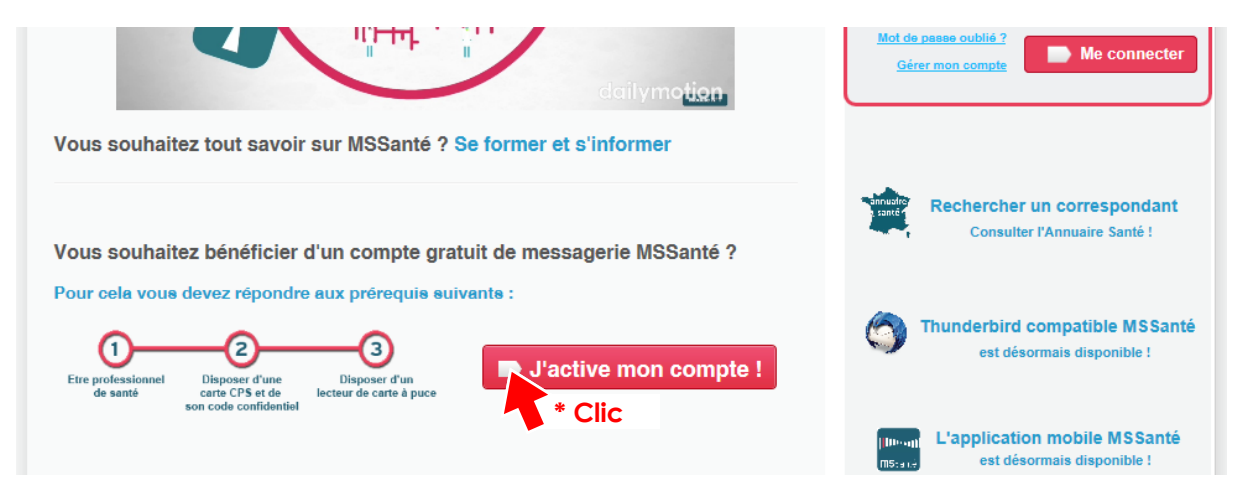

# ETAPE 1 CONFIGURATION DU POSTE

Cette étape permet de diagnostiquer si le poste informatique peut lire la carte CPS et donc si la création du compte est possible.

| onfiguration<br>du poste                             | Activation de votre adresse sécurisée Configuration de votre compte Récapitulatif                                                                                                    |
|------------------------------------------------------|----------------------------------------------------------------------------------------------------|
| 'activation d'un<br>a connexion au<br>lu mot de pass | compte MSSanté est réservée aux professionnels de santé équipés d'une carte CPS.<br>a service MSSanté peut se faire soit par carte CPS soit par saisie de l'adresse MSSanté et<br>e avec vérification par SMS / Mail |
| Je suis p<br>les étapes préa                         | rofessionnel de santé mais je n'ai pas de carte CPS<br>alables pour activer votre compte ou vous connecter au webmail :                                                                                              |
| Etape 1                                              | Insérez votre carte CPS dans votre lecteur de carte et munissez vous<br>de votre code porteur                                                                                                    |
|                                                      | s a ouble non code poneu                                                                                                    |
| Etape 2                                              | Vérifiez que votre carte est bien lue par votre poste (carte lue : icône                                                                                                    |
|                                                      | Je ne trouve pas l'icône                                                                                                    |
|                                                      | Mon icône est rouge                                                                                                    |

#### Pour cela, procéder comme suit :

- Entrez votre carte CPS dans le lecteur
- Vérifiez que votre carte est bien lue (icône verte en bas à droite de l'écran)

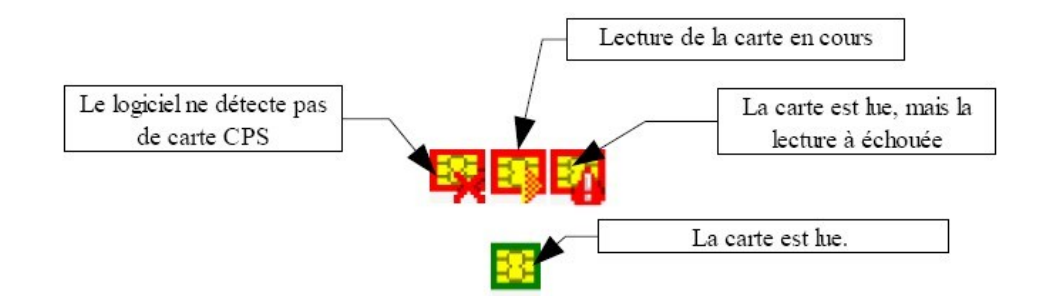

- Entrez le code porteur à 4 chiffres de votre carte CPS lorsque la fenêtre apparaît et cliquez sur OK.

| Mot de p | basse requis                                                 |
|----------|--------------------------------------------------------------|
| 0        | Veuillez saisir le mot de passe principal de CPS-2300808447. |
|          | OK Annuler                                                   |

### ETAPE 2 CHOIX DE L'ADRESSE MS SANTE

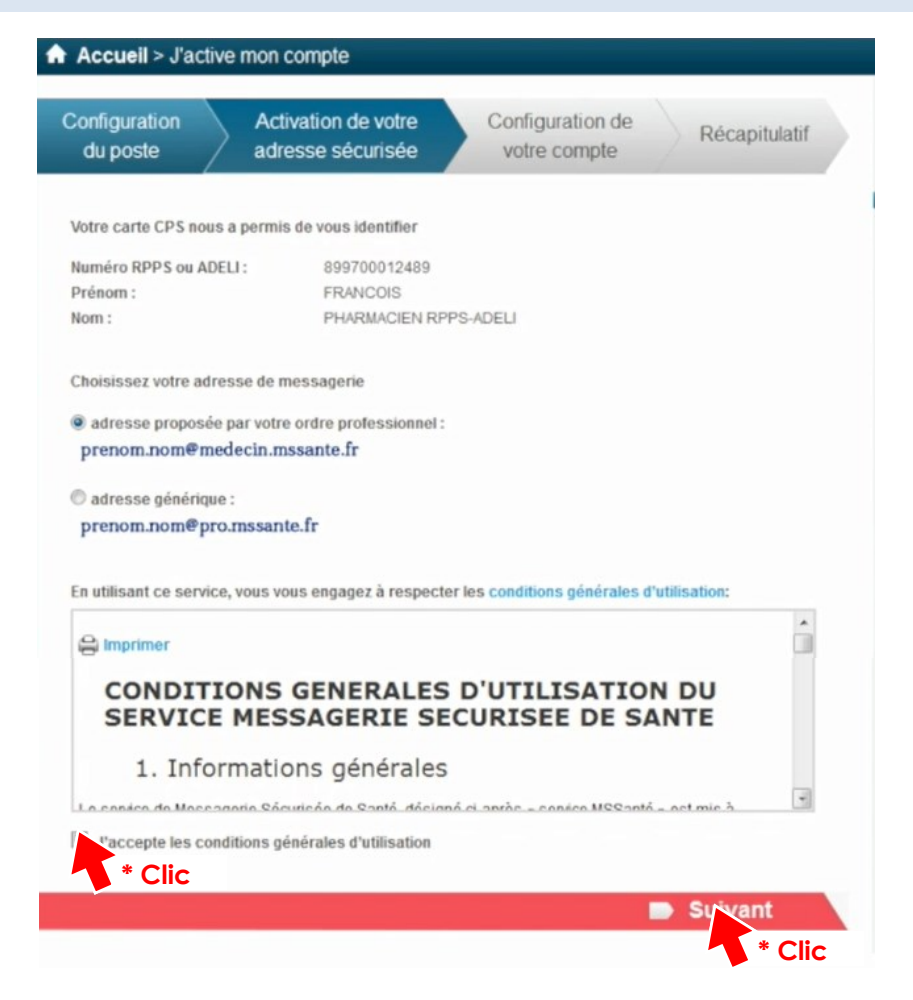

Cette étape vous permet de choisir la forme de votre adresse MS Santé. Vous pouvez choisir de faire apparaître votre spécialité dans l'adresse.

# La spécialité apparaît automatiquement grâce à votre identification et propose donc votre spécialité comme ci-dessous :

- nom.prenom@masseur-kinesitherapeute.mssante.fr
- nom.prenom@medecin.mssante.fr
- nom.prenom@infirmier.mssante.fr
- nom.prenom@sage-femme.mssante.fr
- nom.prenom@chirurgien-dentiste.mssante.fr
- nom.prenom@pharmacien.mssante.fr
- nom.prenom@pedicure-podologue.mssante.fr

Si vous le souhaitez, vous pouvez opter pour une adresse e-mail générique qui aura cette forme : nom.prenom@pro.mssante.fr

Comme pour tout service, il convient de prendre connaissance et d'accepter les conditions générales d'utilisation de la messagerie sécurisée en santé puis de cliquer sur « suivant » pour passer à l'étape 3.

## ETAPE 3 CONFIGURATION DU COMPTE

| Configuration Activation<br>du poste adresse                                                                                                    | n de votre<br>sécurisée                                                        | Configura<br>votre co                                                                  | ation de<br>ompte                                                             | Récapitulatif                                                                                     |
|----------------------------------------------------------------------------------------------------|--------------------------------------------------------------------------------|----------------------------------------------------------------------------------------|-------------------------------------------------------------------------------|---------------------------------------------------------------------------------------------------|
| Lors de vos prochaines cor<br>votre carte CPS ou avec un<br>reçu par mail ou SMS                                                                                                    | nnexions, vo<br>mot de pas                                                     | ous pourrez a<br>se et un code                                                         | accéder à vo<br>e d'accès à u                                                 | tre webmail avec<br>Isage unique                                                                  |
| ➡ Choisissez votre mot de passe                                                                                                    |                                                                                |                                                                                        | * Inform                                                                      | ation obligatoire                                                                                 |
| Votre mot de passe *                                                                                                    | •••••                                                                          |                                                                                        | Au moins<br>majuscule                                                         | 8 caractères dont 1<br>, 1 minuscule et 1 chiffre.                                                |
| Confirmez votre mot de passe *                                                                                                    | •••••                                                                          |                                                                                        |                                                                               |                                                                                                   |
| 🔿 Précisez les modes de réception                                                                                                    | pour le code d'                                                                | accès à usage ur                                                                       | lique                                                                         |                                                                                                   |
| Votre adresse de messagerie *                                                                                                    | (hors messa)                                                                   | perie sécurisée)                                                                       | 0                                                                             |                                                                                                   |
| Votre numéro de téléphone mobile                                                                                                    | (commençan                                                                     | par 06 ou 07)                                                                          | 0                                                                             |                                                                                                   |
| Votre mode de réception favori pour<br>le code d'accès à usage unique                                                                                                    | SMS (                                                                          | 🖯 Mail                                                                                 |                                                                               |                                                                                                   |
| -> Notifications                                                                                                    |                                                                                |                                                                                        |                                                                               |                                                                                                   |
| 🔲 Je souhaite être notifié(e) sur mon a 🔿 Annuaire                                                                                                    | adresse mail ha                                                                | bituelle à chaque                                                                      | réception de me                                                               | ssage sécurisé                                                                                    |
| Par défaut, l'annuaire national MSSant<br>situation d'exercice, votre spécialité et                                                                                                    | é affiche les don<br>votre adresse de                                          | nées personnelle<br>messagerie MSS                                                     | s suivantes : vos<br>Santé                                                    | nom et prénom, votre                                                                              |
| Je souhaite que mon numéro de m<br>accessible qu'aux professionnels de s                                                                                                    | obile soit publié<br>santé utilisateurs                                        | dans l'annuaire (\<br>de MSSanté)                                                      | /otre numéro <mark>d</mark> e                                                 | téléphone ne sera                                                                                 |
| Je souhaite être sur liste rouge (Vot<br>dans l'annuaire)                                                                                                    | re adresse MSS                                                                 | anté et votre numé                                                                     | èro de téléphone                                                              | ne seront pas visibles                                                                            |
| - Dématérialisation                                                                                                    |                                                                                |                                                                                        |                                                                               |                                                                                                   |
| Je ne souhaite plus recevoir par cou<br>(La loi n*2000-230 du 13 mars 2000 a<br>sur le support papier «sous réserve qu<br>établi et conservé dans les conditions<br>plus sur la convention de preuve | urrier papier les<br>dmet la preuve é<br>ue puisse être dú<br>de nature à en g | éléments reçus p<br>crite sous la form<br>iment identifiée la<br>arantir l'intégrité » | ar voie électroniq<br>e électronique a<br>personne dont i<br>- article 1316-1 | ue<br>u même titre que l'écrit<br>l émane et qu'il soit<br>du code civil.) <mark>En savoir</mark> |
| < Précédent                                                                                                    |                                                                                |                                                                                        | J'active m                                                                    | on compte !                                                                                       |

# MOT DE PASSE MS SANTE

Pour plus de simplicité, vous pouvez accéder à votre compte MSSanté sans votre carte CPS. Pour cela, vous devez choisir un mot de passe qui vous permettra de vous identifier.

# CODE A USAGE UNIQUE

Lors d'un accès sans carte CPS, vous devez entrer le mot de passe que vous avez choisi et confirmer votre identification via un code à usage unique qui peut être envoyé par e-mail ou par SMS. Selon vos habitudes, vous pouvez cocher le choix qui vous conviens le mieux.

# NOTIFICATIONS

Lorsque vous recevez un message sur votre compte MS Santé, vous pouvez être notifié sur votre adresse e-mail habituelle (non sécurisée). Pour cela vous pouvez cocher la case pour activer ces notifications.

Notifications

🔲 Je souhaite être notifié(e) sur mon adresse mail habituelle à chaque réception de message sécurisé

# ANNUAIRE

L'activation de votre compte MS Santé vous permet d'être visible sur l'annuaire MS Santé. Par défaut, apparaît vos Nom, Prénom, Ville et code postal, Spécialité et adresse MS Santé. Sur cet annuaire, vous pouvez choisir de rendre visible votre numéro de téléphone en cliquant sur la case correspondante.

| P | ar défaut, l'annuaire national MSSanté affiche les données personnelles suivantes : vos nom et prénom, votre<br>ituation d'exercice, votre spécialité et votre adresse de messagerie MSSanté |  |
|---|----------------------------------------------------------------------------------------------------|--|
| a | Je souhaite que mon numéro de mobile soit publié dans l'annuaire (Votre numéro de téléphone ne sera<br>ccessible qu'aux professionnels de santé utilisateurs de MSSanté)                     |  |
| d | Je souhaite être sur liste rouge (Votre adresse MSSanté et votre numéro de téléphone ne seront pas visibles<br>ans l'annuaire)                                                               |  |

# DEMATERIALISATION

Par défaut, les éléments envoyés par la MS Santé sont normalement doublés d'un courrier. Si vous ne jugez pas utile le fait de recevoir le courrier en plus de votre courrier électronique sécurisé, vous pouvez en informer vos confrères en cochant la case.

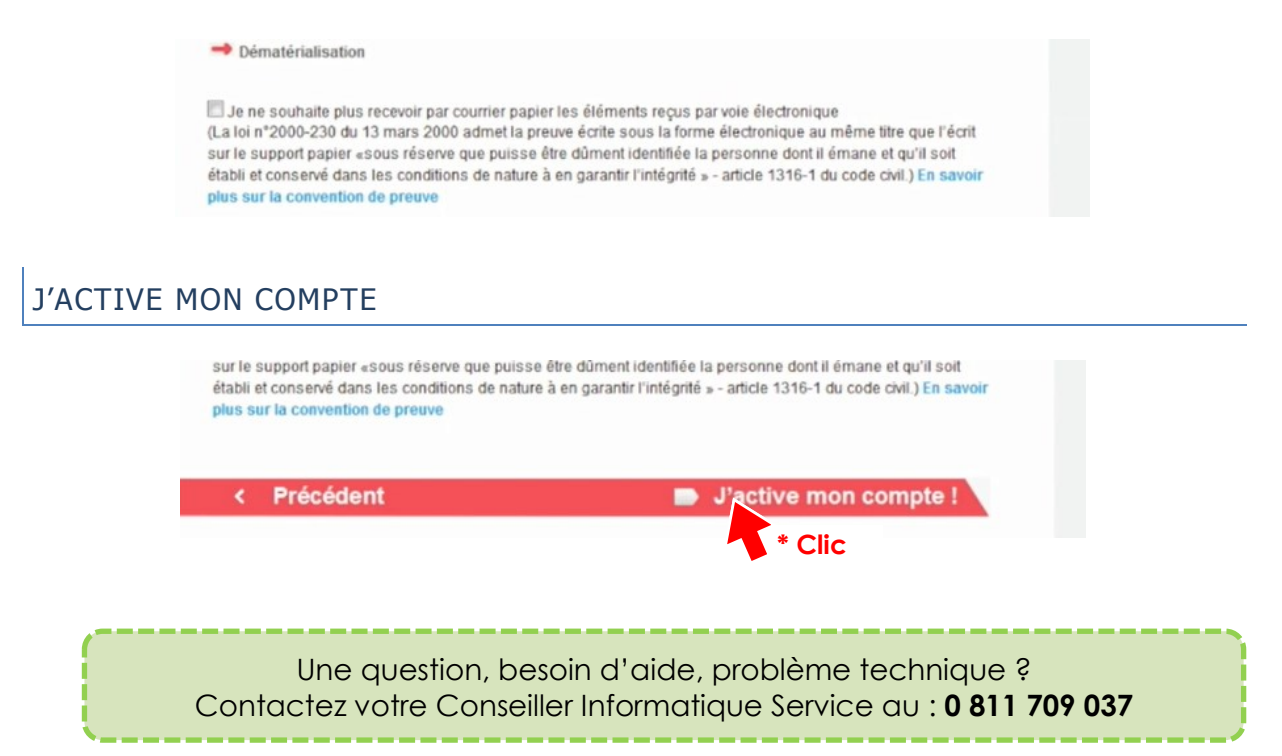

# ETAPE 4 RECAPITULATIF

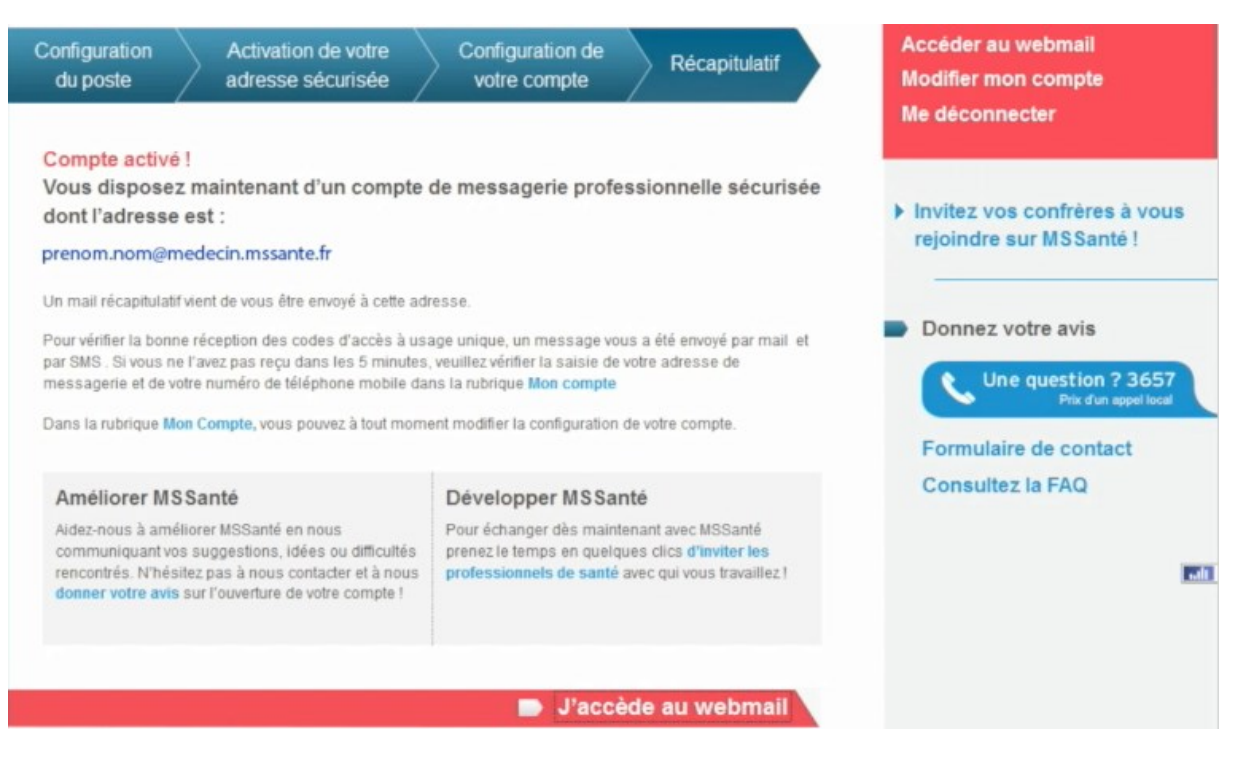

Votre compte est désormais activé. Vous pouvez commencer à utiliser votre messagerie sécurisée en cliquant sur « Accéder au Webmail ». Si vous souhaitez modifier des éléments, vous pouvez à tout moment le faire en cliquant sur « Modifier mon compte ».

Pour permettre une généralisation de l'usage de la MSS nous vous recommandons d'inviter vos confrères à créer leur adresse si ce n'est pas déjà fait.